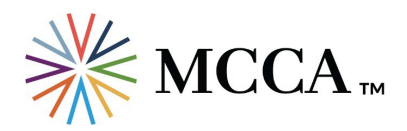

# Whitelist MCCA and Add to Your Safe Sender List

# Outlook for Microsoft 365, Outlook 2021, Outlook 2019, Outlook 2016, Outlook 2013, Outlook 2010, Outlook 2007

- 1. On the home tab, click the **Junk** drop down menu  $\Re$  ~
- 2. Then click Junk E-mail Options 🔀 Junk E-mail Options...
- 3. Navigate to the Safe Recipients tab and click the Add... button

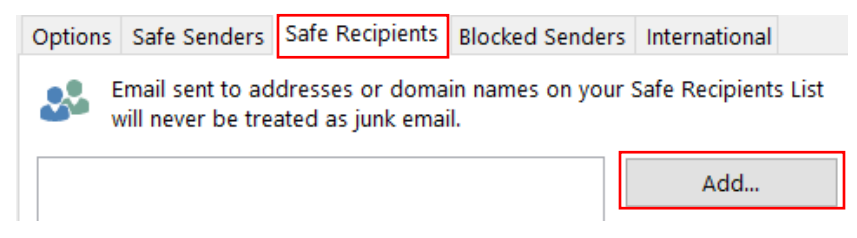

- 4. Type in events@mcca.com
- 5. Click OK
- 6. Perform steps 3-5 and add the additional following emails:
  - o info@mcca.com
  - o programs@mcca.com
  - o <u>awards@mcca.com</u>
  - <u>hotjobs@mcca.com</u>
  - o <u>scholarships@mcca.com</u>

# Outlook 2003

- 1. Go to **Tools** menu, click **Options**
- 2. On the Preferences tab, click Junk E-mail button
- 3. On the Safe Senders tab, click Add...
- 4. In the Add address, enter events@mcca.com
- 5. Click OK
- 6. Perform steps 3-5 and add the additional following emails:
  - info@mcca.com

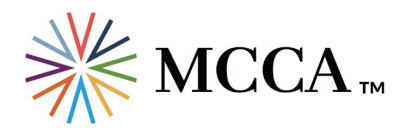

- programs@mcca.com
- <u>awards@mcca.com</u>
- <u>hotjobs@mcca.com</u>
- o <u>scholarships@mcca.com</u>

# Gmail

1. Click the gear icon in Gmail and select **See all settings** from the Quick settings menu.

| 0                | <b>(</b> ) |   |
|------------------|------------|---|
| Quick settings   |            | × |
| See all settings |            |   |

2. Navigate to Filters and Blocked Addresses in the top menu.

#### Settings

General Labels Inbox Accounts and Import Filters and Blocked Addresses

### 3. Select Create a new filter.

| General   | Labels                                                  | Inbox | Accounts and Import | Filters and Blocked Addresses | Forwarding and POP/IMAP    | Add     |
|-----------|---------------------------------------------------------|-------|---------------------|-------------------------------|----------------------------|---------|
| The follo | The following filters are applied to all incoming mail: |       |                     |                               | -                          |         |
| Select: A | ll, None                                                |       |                     |                               |                            |         |
| Export    | Delet                                                   | te    |                     |                               |                            |         |
|           |                                                         |       |                     |                               | Create a new filter Import | filters |

4. The "From" field is where you'll specify what's getting whitelisted. In Gmail, you can specify either a specific email address (e.g. <u>events@mcca.com</u>), or you can whitelist the entire MCCA domain by omitting everything before the at symbol (e.g. @mcca.com).

The former will whitelist one specific email address while the latter whitelists anyone who is sending emails from MCCA.

| From    | @mcca.com |
|---------|-----------|
| То      |           |
| Subject |           |

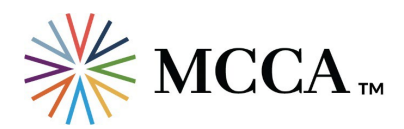

## 5. Click **Create filter**.

| From          | @mcca.com            |       |                  |       |
|---------------|----------------------|-------|------------------|-------|
| То            |                      |       |                  |       |
| Subject       |                      |       |                  |       |
| Has the words |                      |       |                  |       |
| Doesn't have  |                      |       |                  |       |
| Size          | greater than         |       | MB               | •     |
| Has attach    | ment 🔲 Don't include | chats |                  |       |
|               |                      |       | Create filter Se | earch |

6. A new window will appear where you will select the **Never send it to Spam** checkbox, and then click the **Create filter** button again to create the whitelist within Gmail.

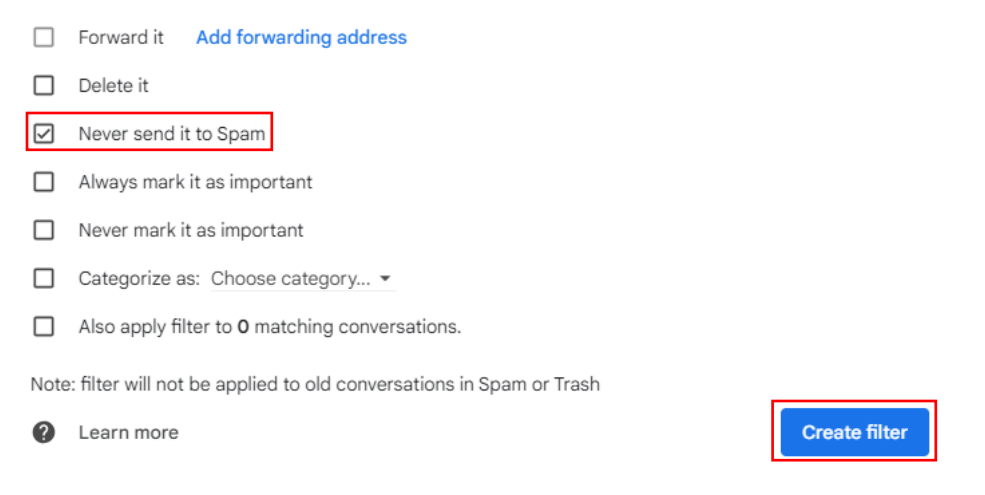

- 7. If you would like to whitelist specific MCCA emails, perform steps 3-7 and add the additional following emails:
  - o info@mcca.com
  - o programs@mcca.com
  - <u>awards@mcca.com</u>
  - <u>hotjobs@mcca.com</u>
  - <u>scholarships@mcca.com</u>

# Yahoo

- 1. Click **Settings** and then select **More Settings** from the Yahoo Mail menu.
- 2. Select the **Filters** tab and click the **Add new filters** link to enter information about the domain name or sender.

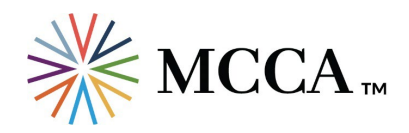

| ← Back to Inbox      | Filters                                                           |                        |
|----------------------|-------------------------------------------------------------------|------------------------|
| Personalize inbox    | Set filters to organize incoming ema                              | ail                    |
| Mailboxes            |                                                                   |                        |
| Notifications        | Your filters                                                      |                        |
| Writing email        | Add or click on a filter to re-order, e<br>are listed by priority | dit or delete. Filters |
| Viewing email        |                                                                   |                        |
| Vacation response    | + Add new filters                                                 | ↑ ↓ 1                  |
| Filters              | 0 of 500 used                                                     |                        |
| Security and privacy |                                                                   |                        |

3. Type MCCA for the Filter name

| Edit filter         |  |
|---------------------|--|
| Filter name<br>MCCA |  |
| Name vour filter    |  |

- 4. Update the "From" rule with the following 2 pieces of information:
  - In the "Select a filter criterion" drop-down menu, choose "contains"
  - In the "Type a filter value" field, type <a href="mailto:events@mcca.com">events@mcca.com</a>

| Set rules       |   |
|-----------------|---|
| ✓ From          |   |
| contains 🔹      |   |
| events@mcca.com | 0 |
| Match case      |   |

5. Under the "**Choose a folder to move to**" section, select "**Inbox**" from the Select folder drop down menu and then click the **Save** button.

| Choose a folde | er to move to | 0  |             |
|----------------|---------------|----|-------------|
| Inbox          | *             | or | Folder name |
|                |               |    |             |
| Save           | Cancel        |    |             |

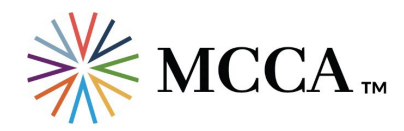

- 6. Perform steps 2-5 and add the additional following emails:
  - o info@mcca.com
  - programs@mcca.com
  - o <u>awards@mcca.com</u>
  - o hotjobs@mcca.com
  - o <u>scholarships@mcca.com</u>